# شرح كيفية تشغيل SAT 2 IP Echolink ATOMO 2

ملاحضة مهمة : يجب أن يكون تطبيق أبولو ساري المفعول حتى تعمل معك خاصية SAT 2 IP

1) قم بإيصال جهازك بالإنترنت ، بعد دلك إضغط على زر MENU لدخول إلى الواجهة الرئسية المعارك بالإنترنت ، المعان المعاز

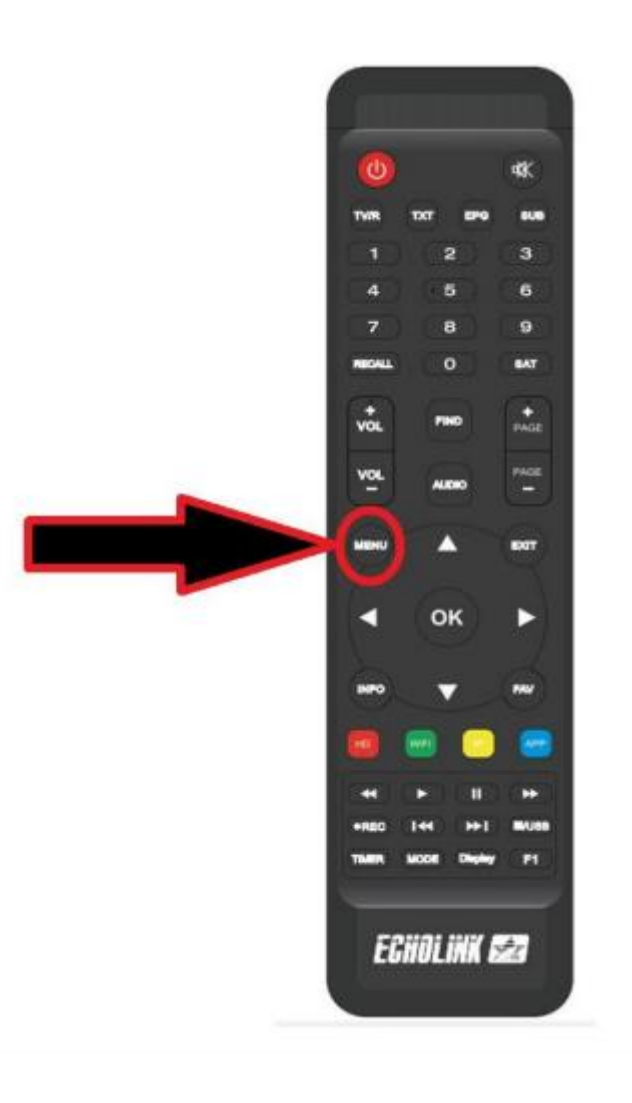

### 2) إدهب إلى**' إعدادات '**تم إضغط على' **ضبط النظام '**

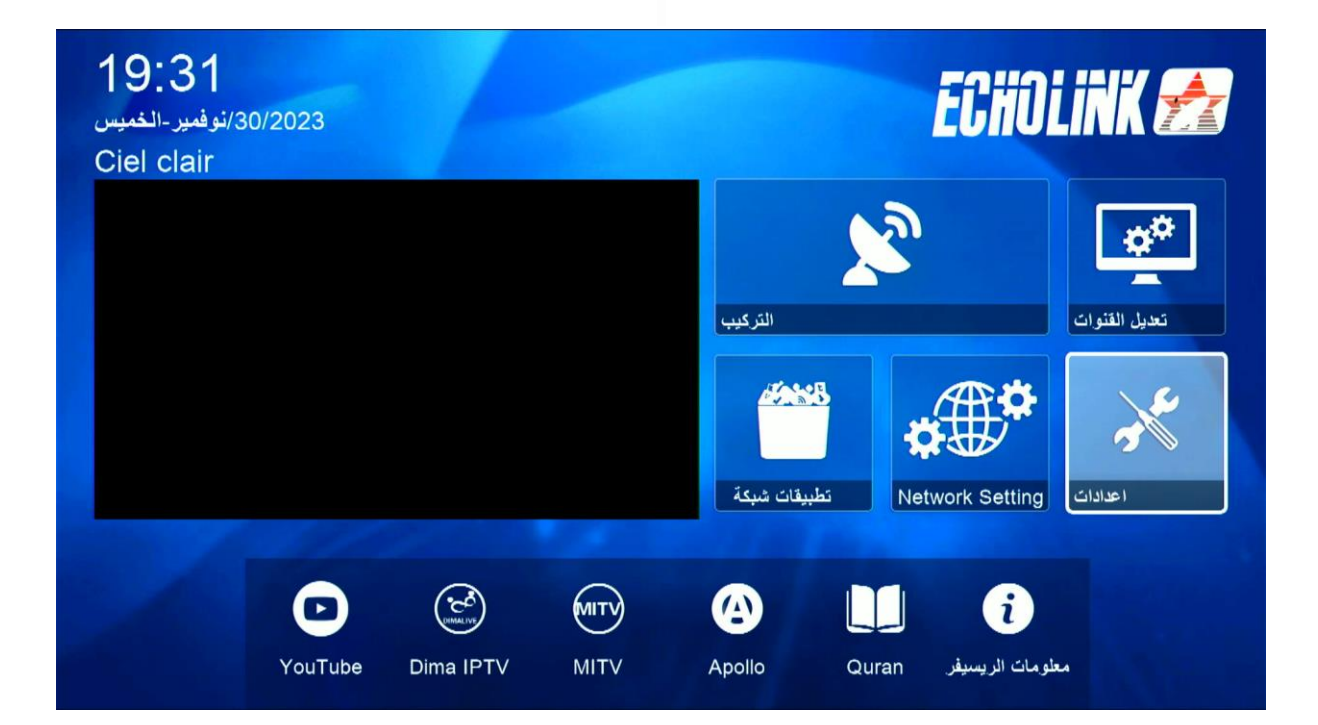

|         | ضبط النظام           |  |
|---------|----------------------|--|
|         | OSD ضبط              |  |
|         | HDMI CEC             |  |
| and the | إعداد CHMax          |  |
|         | <del>▼</del> 01/02 ▲ |  |

#### 3) قم بتفعيل الخاصية كما في الصورة

| 1000 18 N 1 1       |               |     |       |   |  |
|---------------------|---------------|-----|-------|---|--|
| فنيار المحطه تلقانى | <b>\$</b> )   |     | ايفاف |   |  |
| يا من قائمة القنوات | الخروج تلقاني |     | ايقاف |   |  |
| قائمة اخر قنوات     |               |     | تشغيل |   |  |
| ءة الواجهة الأمامية | اضا           |     | 5     |   |  |
| Channel name        | auto update   |     | تشغيل |   |  |
| Load M3U file       | mode          |     | ايقاف |   |  |
| Network auto u      | update        |     | ايقاف |   |  |
| DVB to IPTV         |               | <   | تشغيل | > |  |
| DVB to IPTV F       | Resolution    |     | Low   |   |  |
|                     | ▼ 02/03       | 3 🔺 |       |   |  |

## 4) إختر جودة الصورة التي تريد أو أتركها أوتوماتيك

| اختيار المحطه تلقانى            |     | ايقاف  |   |  |
|---------------------------------|-----|--------|---|--|
| الخروج تلقائيا من قائمة القنوات |     | ايقاف  |   |  |
| قائمة اخر قنوات                 |     | تشىغىل |   |  |
| اضاءة الواجهة الأمامية          |     | 5      |   |  |
| Channel name auto update        |     | تشغيل  |   |  |
| Load M3U file mode              |     | ايقاف  |   |  |
| Network auto update             |     | ايقاف  |   |  |
| DVB to IPTV                     |     | تشغيل  |   |  |
| DVB to IPTV Resolution          | <   | High   | > |  |
| ▼ 02/03                         | 3 🔺 |        |   |  |

| اختيار المحطه تلقاني            | ايقاف         |  |
|---------------------------------|---------------|--|
| الخروج تلقانيا من قانمة القنوات | ايقاف         |  |
| قائمة اخر قنوات                 | تشغيل         |  |
| اضاءة الواجهة الأمامية          | 5             |  |
| Channel name auto update        | تشغيل         |  |
| Load M3U file mode              | ايقاف         |  |
| Network auto update             | ايقاف         |  |
| DVB to IPTV                     | تشغيل         |  |
| DVB to IPTV Resolution          | < اتوماتيكي > |  |
| ▼ 02/03                         | 3 🔺           |  |

#### الآن يمكنك الذهاب إلى القمر الصناعي الدي تريد والاسـتمتاع بمشـاهدة قنوات الرياضة، أفلامِ، مسـلسـلات، إلخ ...

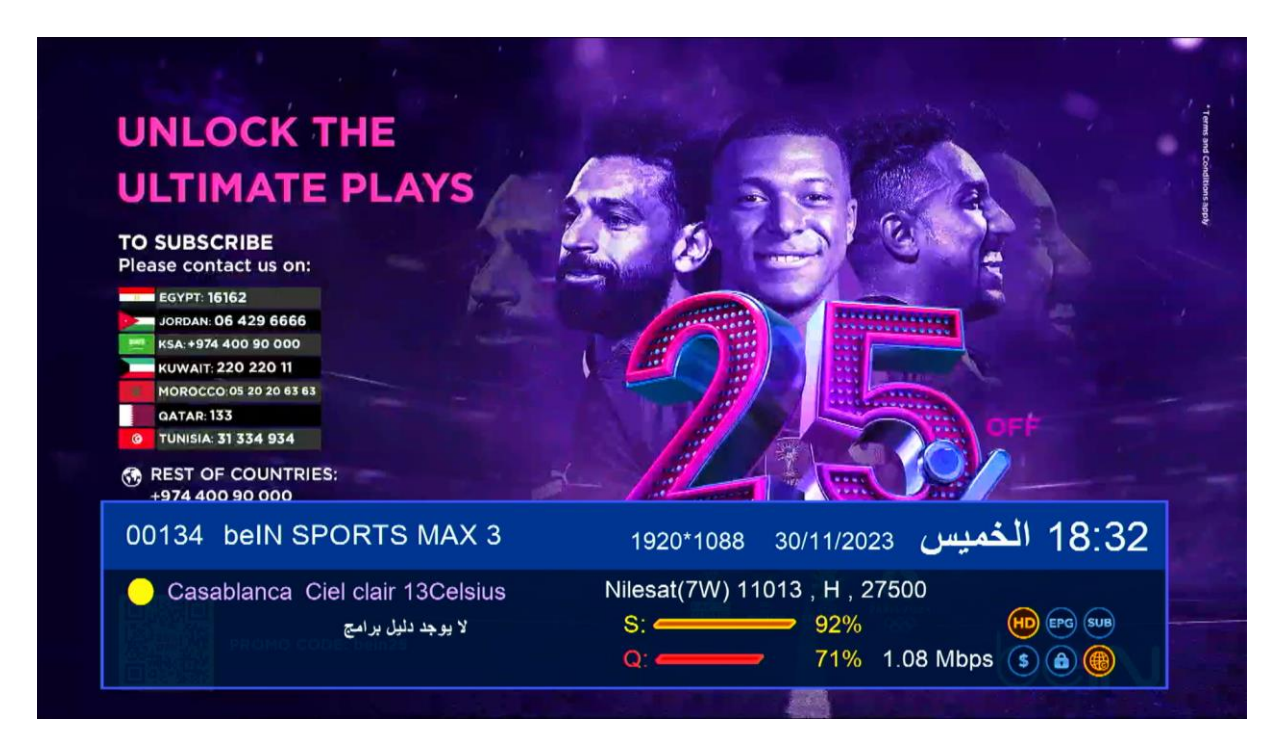

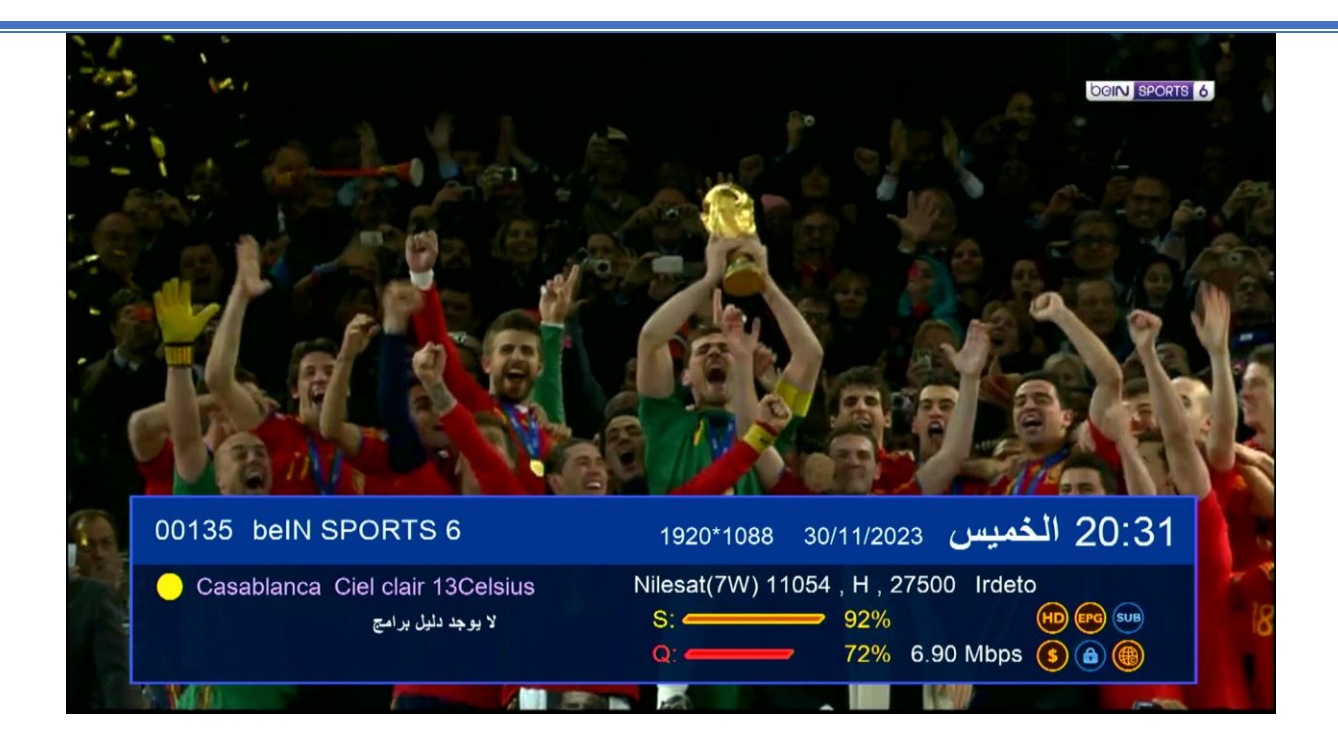